# Installatiegids ColorEdge<sup>®</sup> CG2730

**Color Management LCD-monitor** 

#### Belangrijk

Lees de PRECAUTIONS (VOORZORGSMAATREGELEN), deze installatiegids en de gebruikershandleiding op de cd-rom aandachtig door, zodat u dit product veilig en effectief leert te gebruiken. Bewaar deze gids voor toekomstig gebruik.

Raadpleeg onze website voor de meest recente productinformatie inclusief de gebruikershandleiding.

# http://www.eizoglobal.com

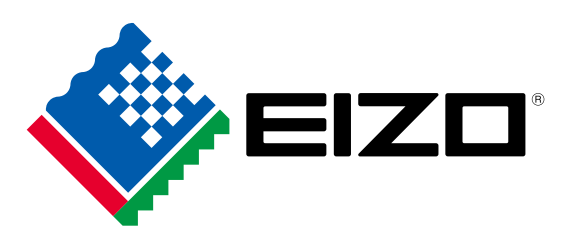

#### 1. Inhoud van de doos Setup Guide PRECAUTIONS Monitor (VOORZORGSMAATREGELEN) (Installatiegids) · Adjustment Certificate EIZO LCD ColorNavigator Quick Reference (IJkcertificaat) Utility Disk (ColorNavigator Snelgids) DD200DL • PM200 DisplayPort-kabel **DVI Dual Link-kabel** • UU200SS (USB 3.0) Netsnoer USB-kabel ରାଳ ରାଜ Montageschroeven ScreenCleaner (SchermReiniger) ଶ୍ରଳ ଶ୍ରଳ Monitorkap · Gebruikershandleiding monitorkap

# 2. Aansluitingen

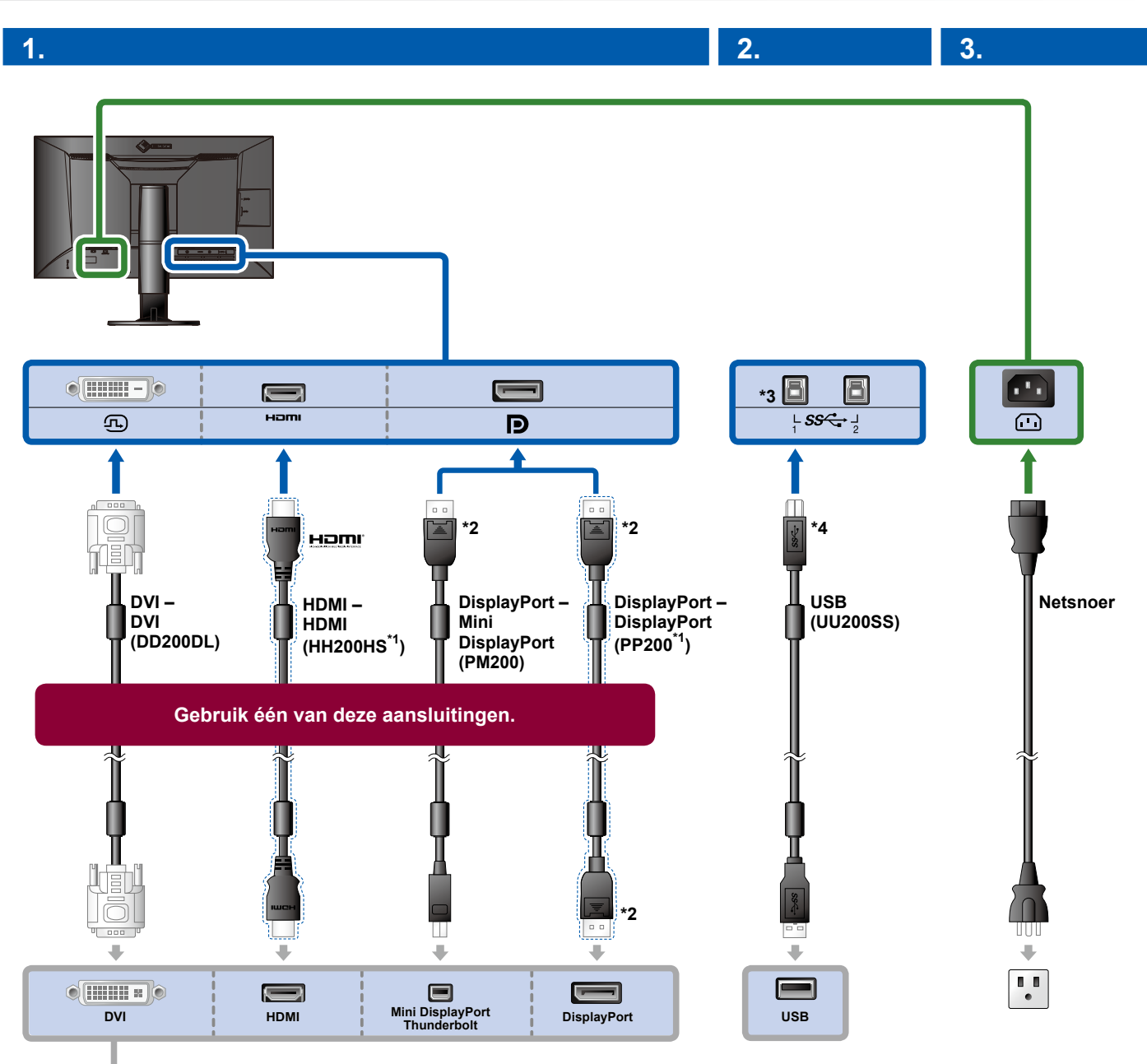

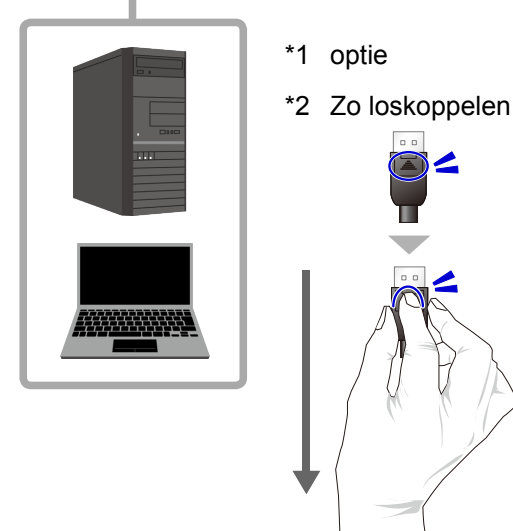

- \*3 Gebruik poort 1. USB-upstream-poort 2 is standaard uitgeschakeld. Raadpleeg de gebruikershandleiding van de monitor voor het wijzigen van de instellingen.
- \*4 Zorg er altijd voor dat deze kabel is aangesloten wanneer ColorNavigator 6 wordt gebruikt.

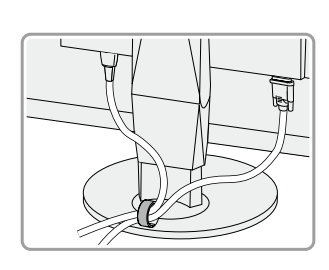

4.

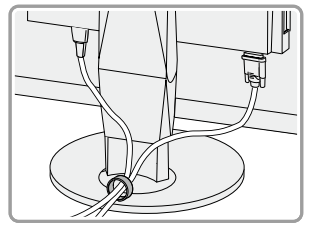

Met de kabelhouder aan de achterkant van de standaard worden de kabels netjes samengehouden.

## 3. Hoek- en hoogteverstelling

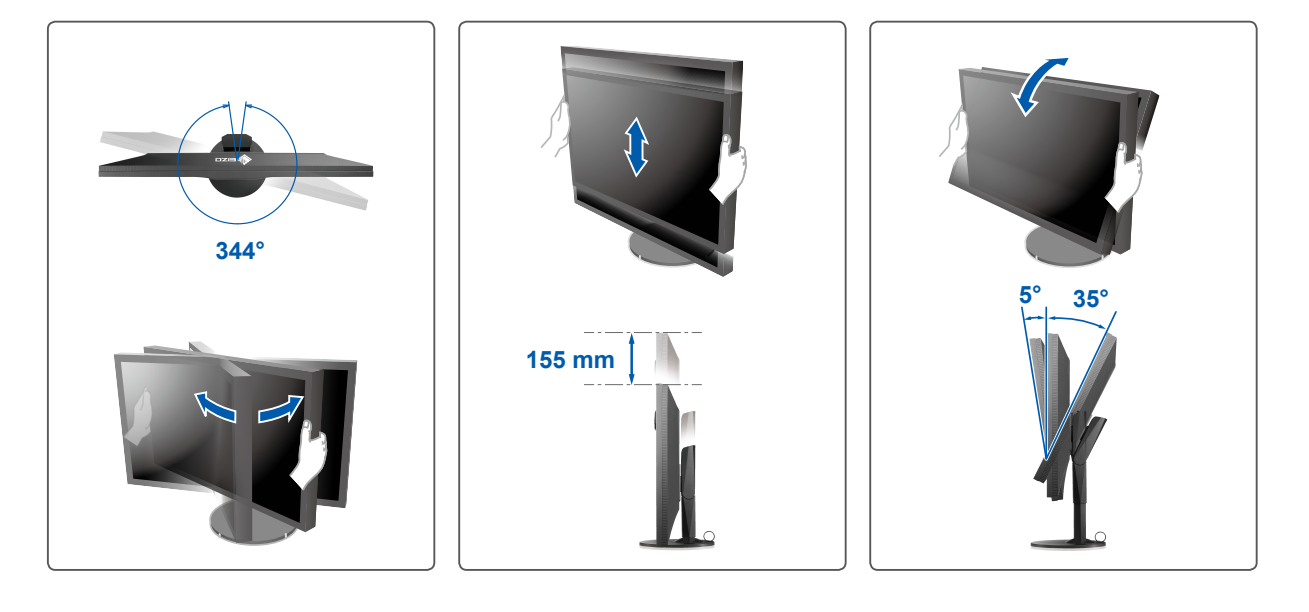

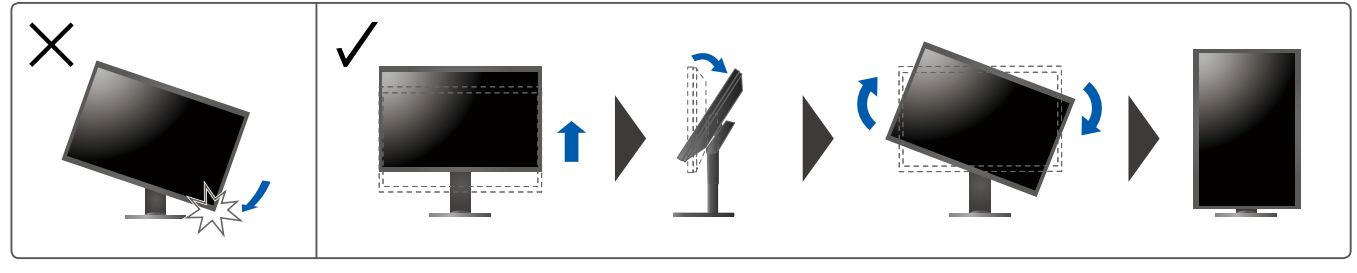

4. Beeldscherm

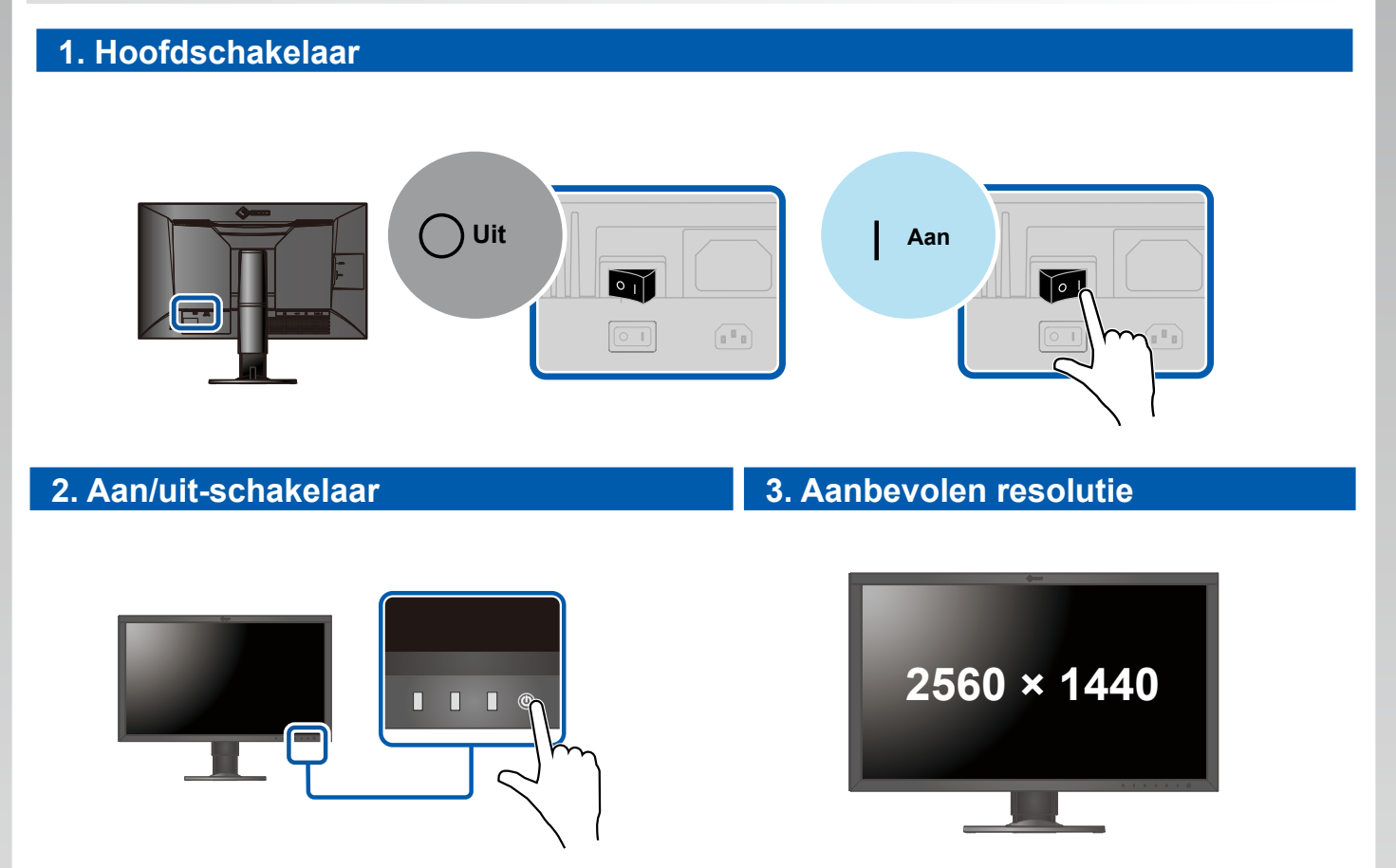

## 5. Taal

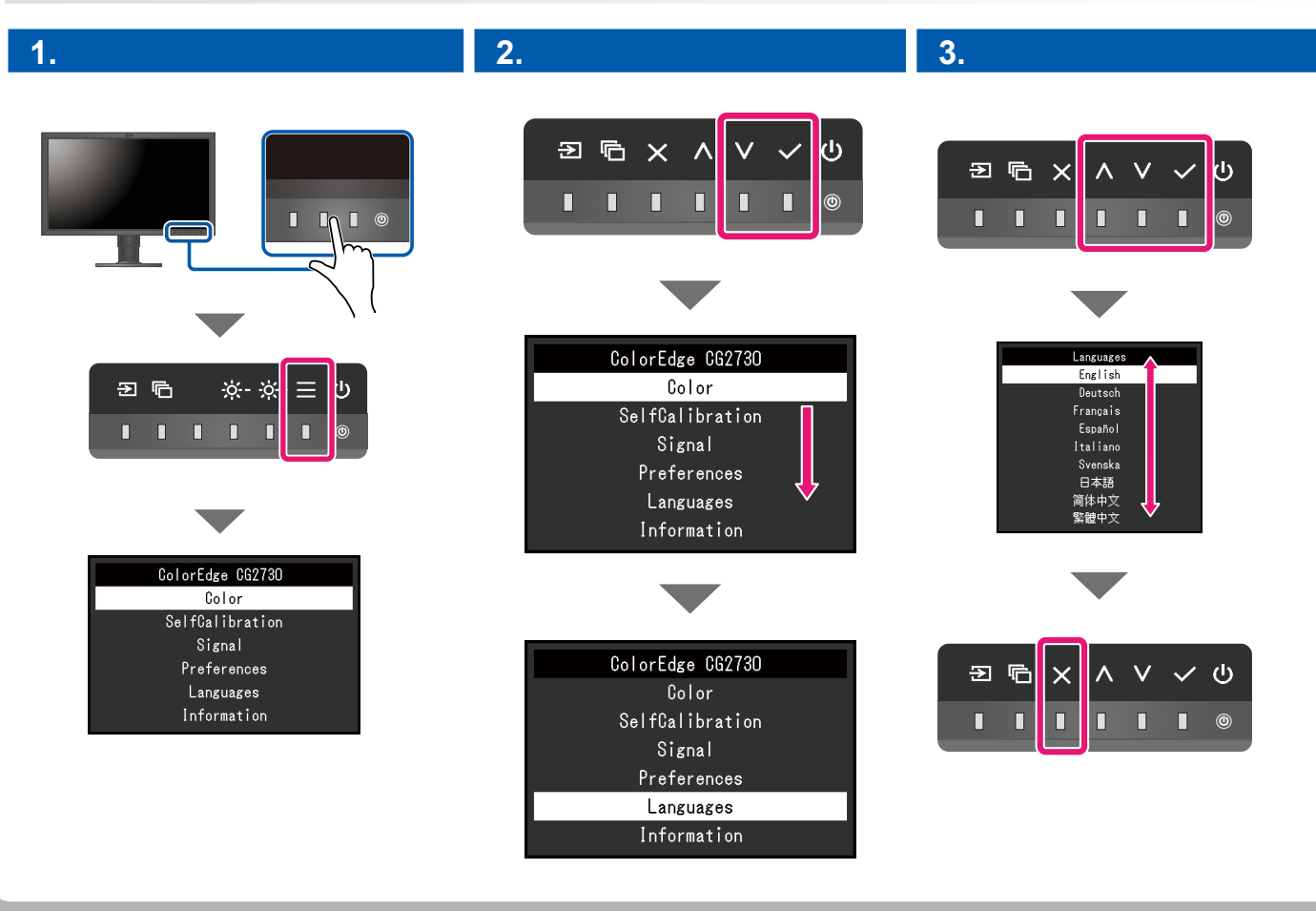

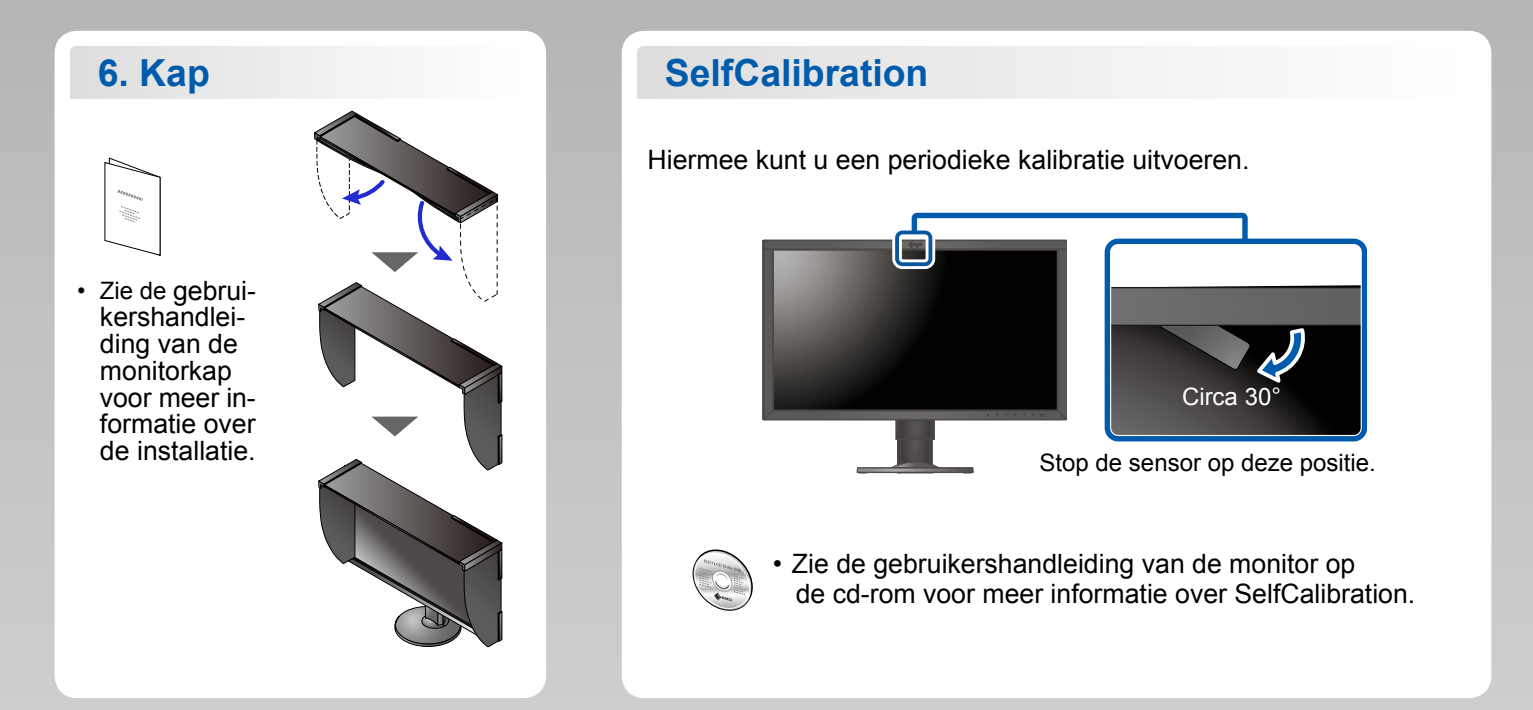

### ColorNavigator

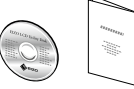

• Raadpleeg de "Snelgids" en de gebruikershandleiding van de ColorNavigator (op de cd-rom) voor bedieningsaanwijzingen.

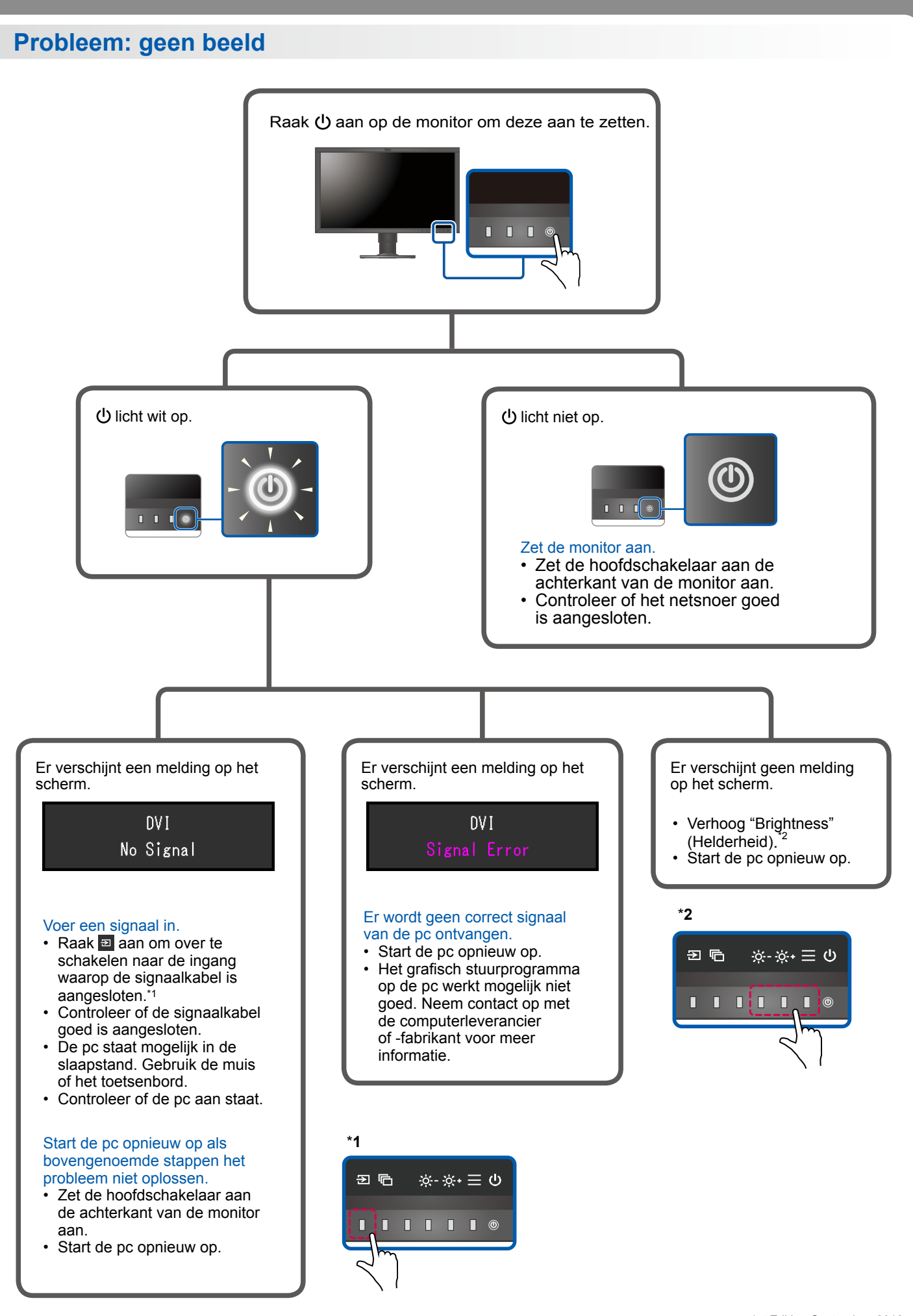

<sup>1</sup>st Edition-September, 2016 03V25927A1 (SUG-CG2730)